教室に入って授業時間の定刻になったら"出席操作"を行います。

1. 教室に入ったら出席アプリ(Campus eMe)を開く

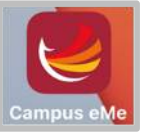

| le | 【スマホの設定】<br>①「位置情報」=ON(許可・高精度)<br>②「Bluetooth」=ON<br>③「togaku WiFi」=ON(任意) | 【注意】<br>正しく出席登録されなかった場合(※)は、<br>授業時間内に担当教員に申し出る事。<br>当日の授業時間外や後日の申出は一切受け付け<br>ません。<br>※例・スマホを忘れた<br>・授業名が正しく表示されない<br>・「出席しました」という表示にならない<br>etc. |
|----|----------------------------------------------------------------------------|----------------------------------------------------------------------------------------------------|
|----|----------------------------------------------------------------------------|----------------------------------------------------------------------------------------------------|

2. 「授業アクション」を押す(※授業開始時刻前に押すと「欠席」となる)

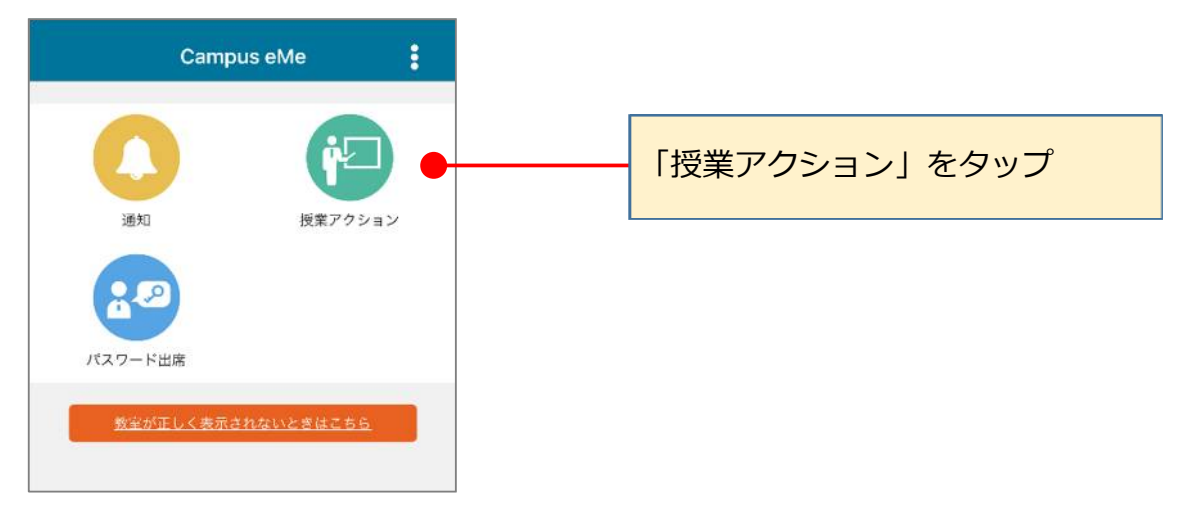

チャイムが鳴り授業開始時刻になったら「出席登録」を押す
※授業開始5分前に該当授業が表示されるが、授業開始時刻前に押すと欠席となる

| く 授業アクション メニュー                           | チャイム クジー       |
|------------------------------------------|----------------|
| (((•))) 教室検知中                            |                |
| 開講場所                                     | か鳴ってから         |
| 本郷キャンパス<br>1号館<br>本郷 5301(メディアセンター)      | <u>1 教室の確認</u> |
| <b>開講授業</b><br>第9回<br>東学情報               | 2 授業名の表示を確認    |
| 教員 一郎先生<br>出席 13:00~14:34 遅刻 14:35~14:34 | 3授業名が表示されない場合は |
| 出席登録                                     | 4「出席登録」をタップ    |
|                                          |                |

4. 送信結果と授業名を確認する

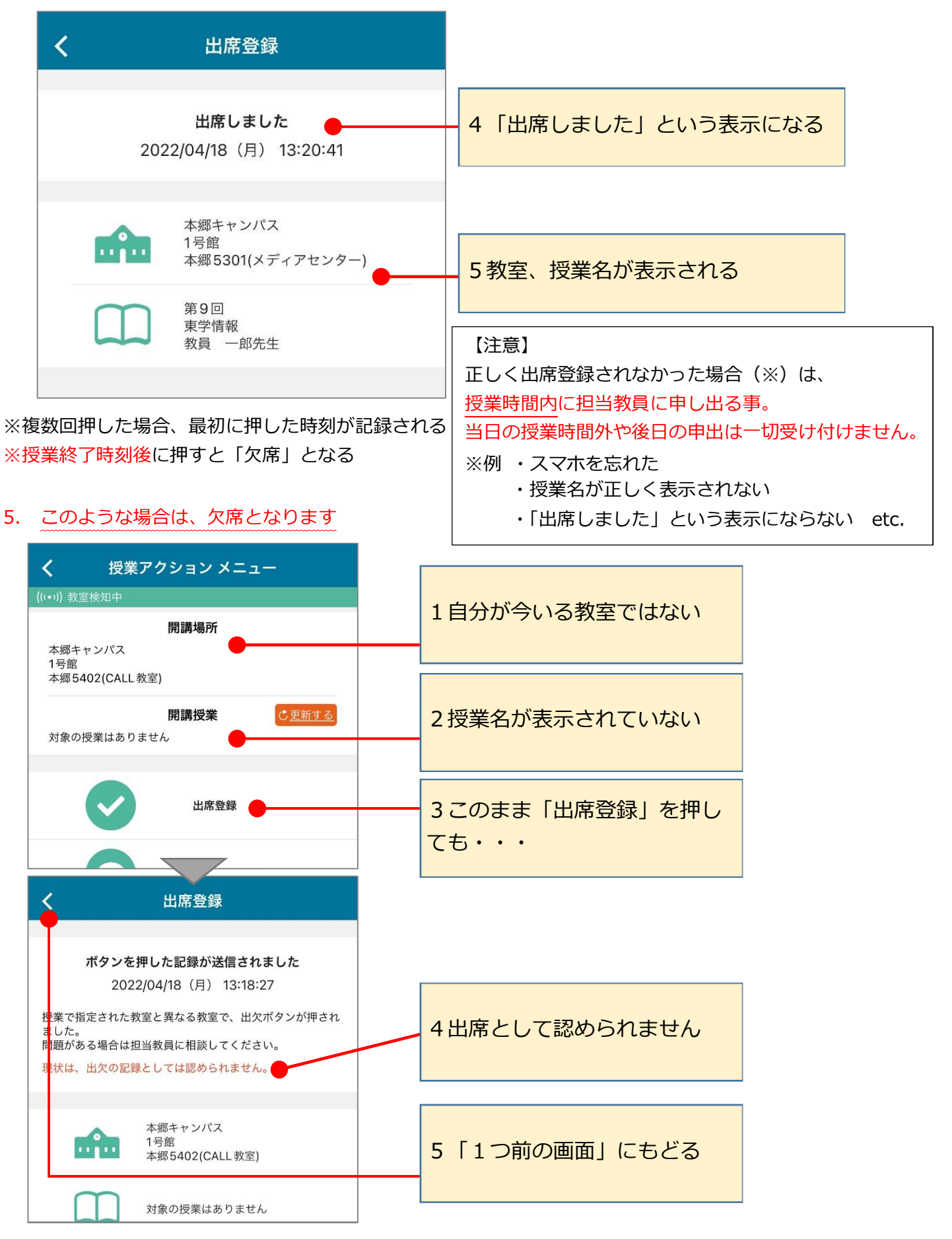

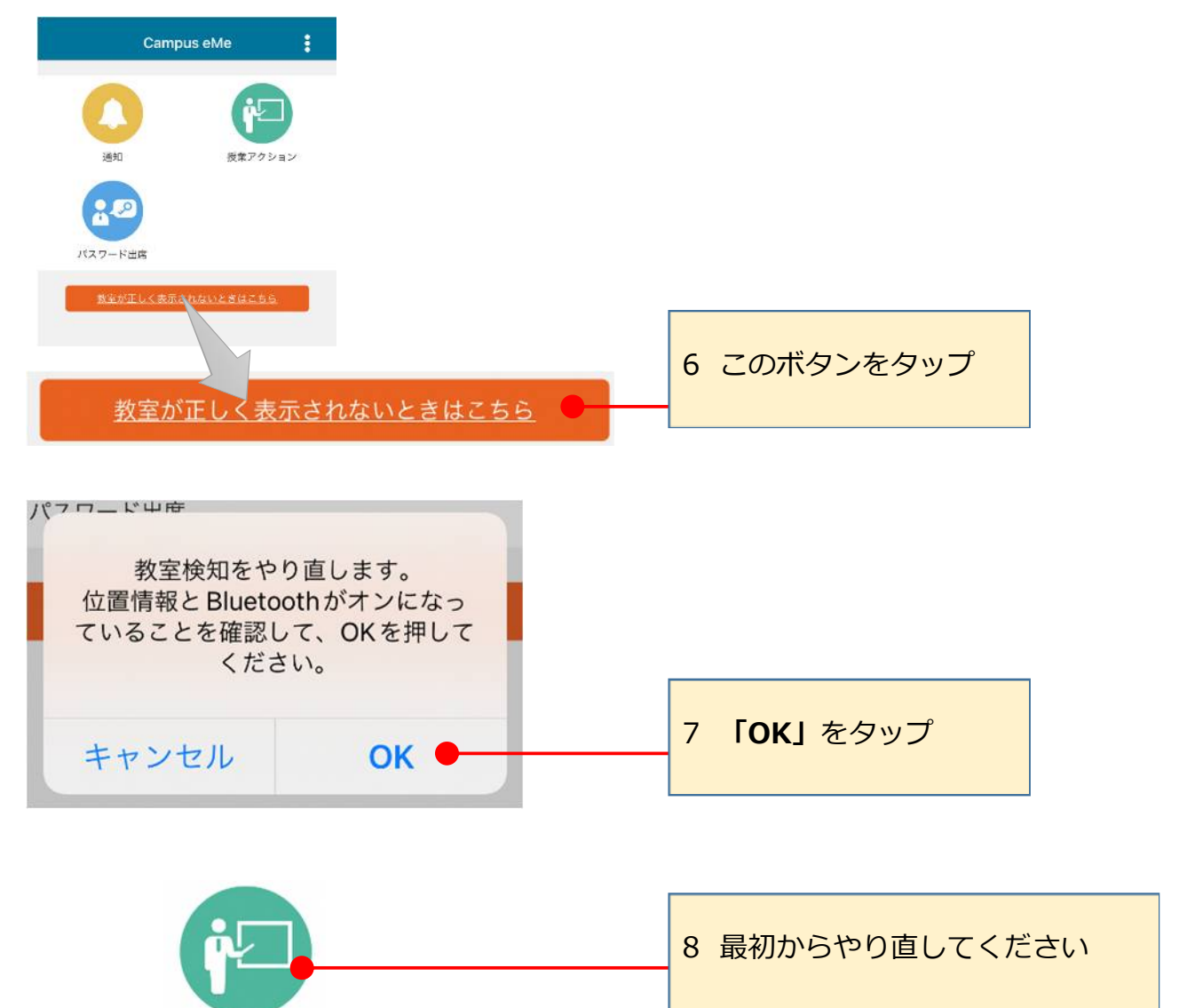

授業アクション